Instrukcja logowania.

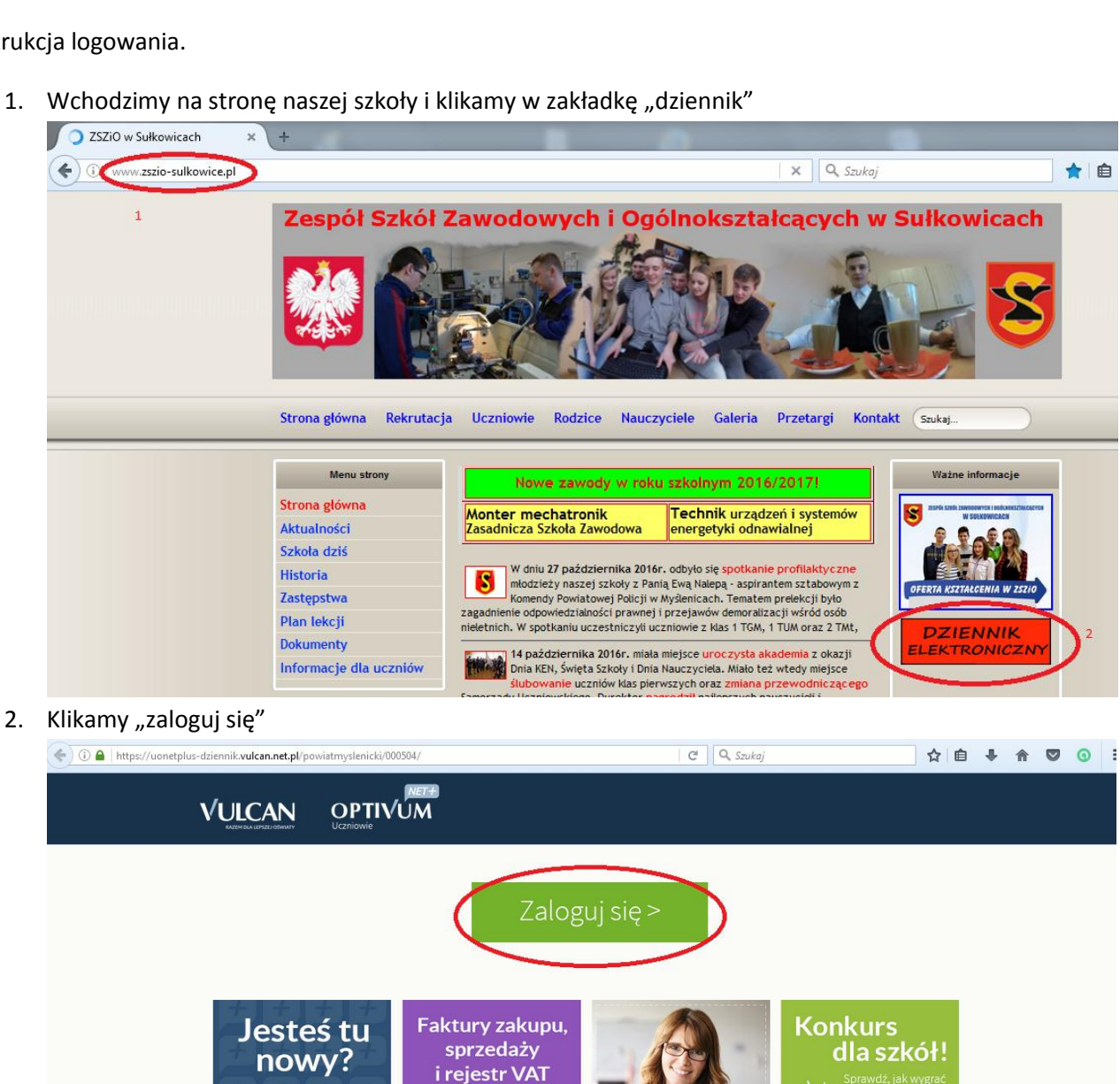

★ 自

Dowiedz się więcej >

Wiecei

1. Wchodzimy na stronę naszej szkoły i klikamy w zakładkę "dziennik"

<u>Zobacz,</u> jak się zalogować >

3. Jeżeli jest to nasze pierwsze logowanie klikamy opcję przywróć dostęp

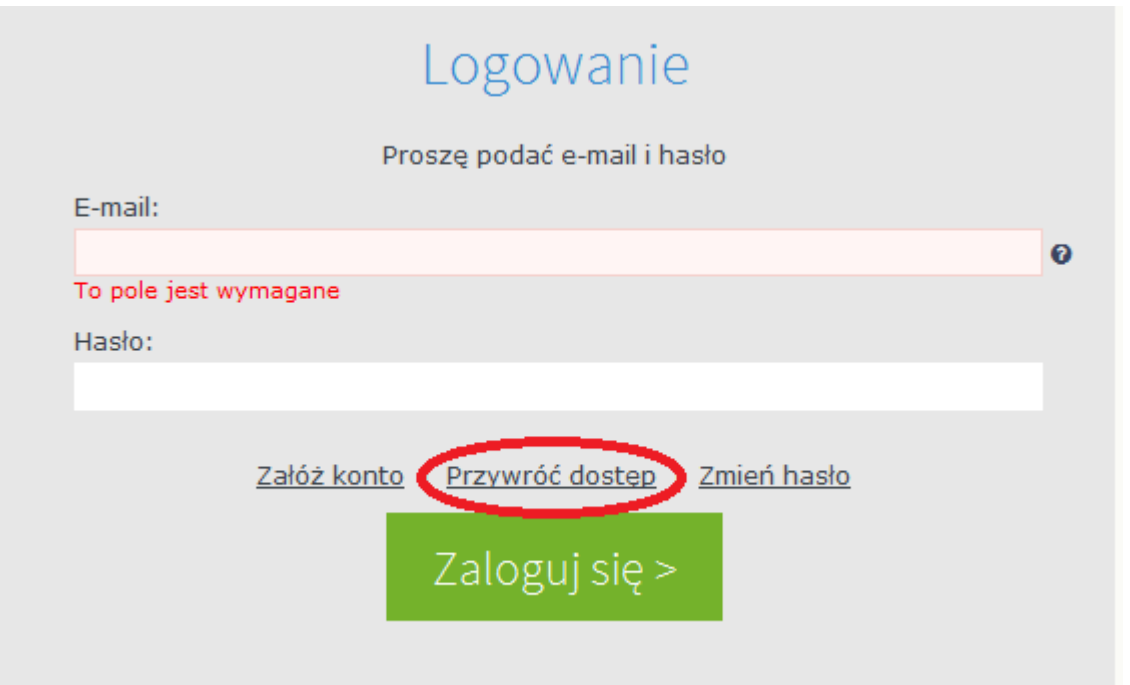

4. W miejsce "adres e-mail" wpisujemy adres emailowy, który podaliśmy do rejestracji.

|   | instrukcje.                                                                                                    |
|---|----------------------------------------------------------------------------------------------------|
|   | Mechanizm zabezpieczający przeciwko robotom i robakom internetowym<br>może poprosić Cię o dodatkowe potwierdzenie. Postępuj zgodnie ze<br>wskazówkami na ekranie. |
| 1 | Adres e-mail:                                                                                                    |
| 2 | Nie jestem robotem                                                                                                    |
| 3 | Wyślij wiadomość >                                                                                                    |
|   |                                                                                                    |

następnie (2) zaznaczamy opcję "nie jestem robotem" i klikamy "wyślij wiadomość" (3).

- 5. <u>Wchodzimy na swoją skrzynkę pocztową.</u> W otrzymanym mailu zwrotnym klikamy link i ustawiamy hasło: hasło musi posiadać minimum 8 znaków w tym min 1 DUŻA LITERA i jedna CYFRA.
- <u>WYŁĄCZAMY PRZEGLĄDARKĘ INTERNETOWĄ I URUCHAMIAMY JĄ PONOWNIE WCHODZĄC</u> <u>NA STRONĘ "DZIENNIKA ELEKTRONICZNEGO" NP.</u> JAK W KROKU 1 i wpisujemy do logowania email i swoje unikatowe hasło.